## Aide à la commande Ticket CESU Carrefour market

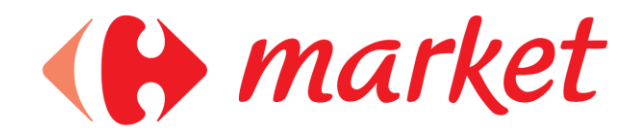

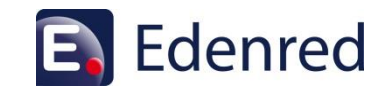

# SOMMAIRE

1. Je me connecte à mon espace bénéficiaire

2. Je m'inscris

3. Vos identifiants personnels

4. Je crée mon compte

5. Je valide mon dossier

6. Je passe ma commande

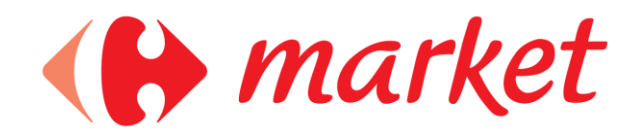

### Je me connecte à mon espace bénéficiaire 1ère étape

**Pour retourner au sommaire** 

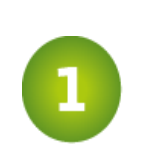

Entrez vos identifiants génériques dans l'espace dédié (Voir ci-dessous)

Identifiant : 4472427

Mot de passe: ticketcesu

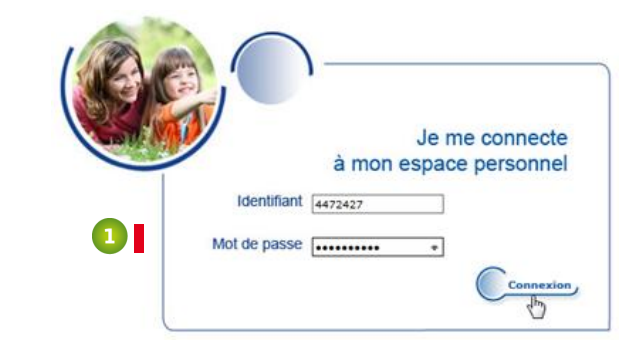

### Je m'inscris 2ème étape

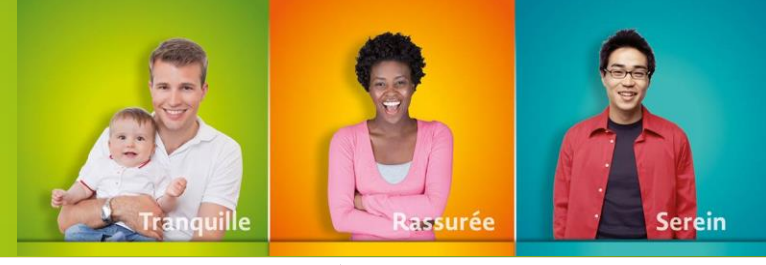

Pour retourner au sommaire

Dans cette étape, renseignez les informations demandées afin de recevoir votre kit de bienvenue (par e-mail), dans lequel vous trouverez vos identifiants personnels.

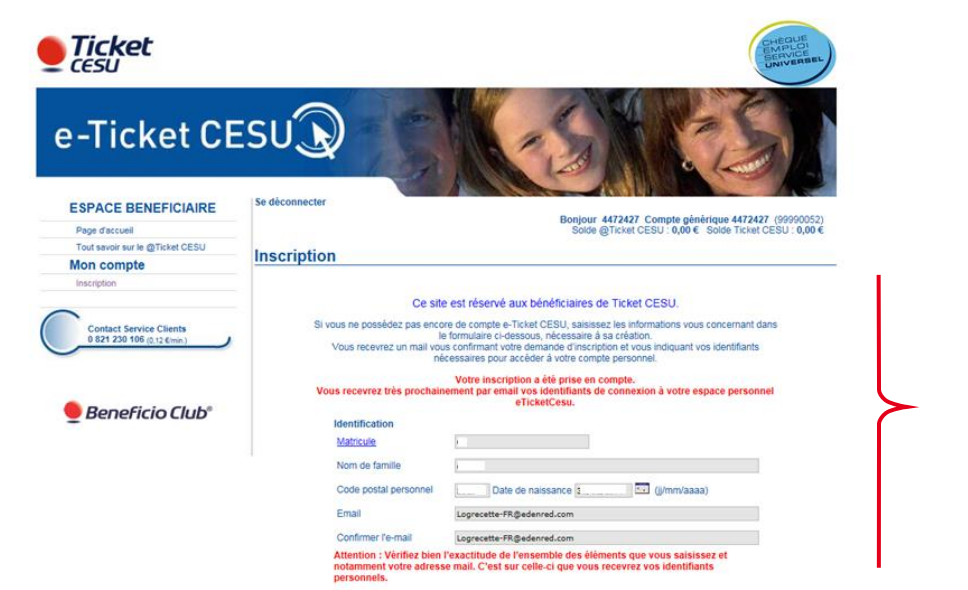

Informations à renseigner

### Vos identifiants personnels 3ème étape

Vous trouverez vos identifiants personnels dans votre Kit de bienvenue (zone encadrée en rouge)

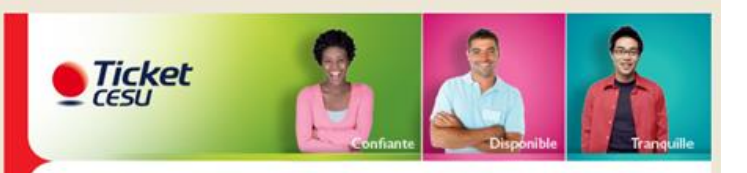

Courrier de bienvenue Ticket CESU

Votre Code Bénéficiaire Ticket CESU : 33620230

M......

C'est avec grand plaisir que nous vous accueillons aujourd'hui comme nouveau bénéficiaire du Ticket CESU.

Vous recevrez très prochainement vos Ticket CESU sous forme de camet, si vous avez choisi le format papier ou directement sur votre Espace Bénéficiaire Ticket CESU si vous avez choisi le format léctronique « Ticket CESU Online ».

Découvrez le Guide Pratique joint, il vous donne toutes les informations pour

- utiliser vos Ticket CESU,
- · affilier et déclarer votre intervenant, si vous êtes particulier employeur.

Votre compte personnel sur l'Espace Bénéficiaire Ticket CESU a été créé. Vous pouvez désormais y accéder depuis le site <u>www.ticket.cesu.fr</u> grâce à votre identifiant et votre mot de passe :

Identifiant : « 33620230 » Mot de passe : « EE01D388 »

Depuis l'Espace Bénéficiaire Ticket CESU, vous pouvez rechercher un prestataire, affilier votre intervenant en emploi direct au CRCESU et régler directement les prestations.

Nos conseillers spécialisés dans les services à la personne sont à votre écoute au :

0821 610 610 (0,12 € la minute) du lundi au vendredi, de 9h à 18h30.

Et pour mettre en place votre prestation de service, n'hésitez pas à solliciter notre partenaire

#### Pour retourner au sommaire

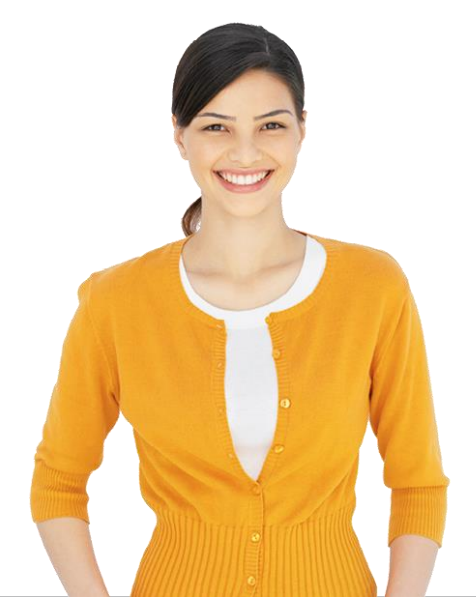

### Je crée mon compte 4ème étape

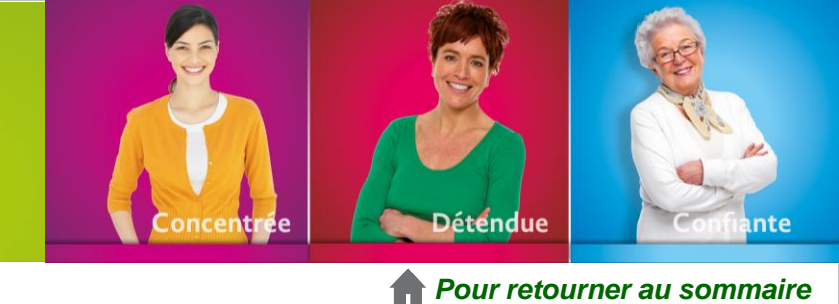

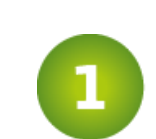

2

Reconnectez-vous à l'Espace Bénéficiaire et complétez vos informations personnelles.

Les informations accompagnées d'un (\*) sont obligatoires.

|                                    | Complétez vos informations personnelles |                  |                                                                                        |
|------------------------------------|-----------------------------------------|------------------|----------------------------------------------------------------------------------------|
| Choisissez librement               | Civilité*                               | Monsieur V       |                                                                                        |
|                                    | Nom *                                   |                  | Choisissez librem ent votre Identifiant et votre mot de passe                          |
| votre identifiant et               | Prénom *                                |                  |                                                                                        |
| water mat de passa                 | Adresse 1 *                             |                  | (par défaut il s'agit de votre numéro de bénéficiaire)                                 |
| votre mot de passe.                | Adresse 2                               |                  | Mot de passe                                                                           |
|                                    | Adresse 3                               |                  |                                                                                        |
| Pour plus de sécurité, utilisez un | Code Postal *                           | Ville*           | Confirmez le mot de passe                                                              |
| mot de passe comprenant au         | N° de téléphone                         |                  | •                                                                                      |
| minimum :                          | N° de Mobile                            |                  | Créer votre compte Annuler (*) Cham ps obligatoires                                    |
| 8 Caractères dont un chiffre, une  | N GOTOX                                 |                  | Vous devez accepter les conditions générales d'utilisation avant d'utiliser le service |
| maiuscule et un caractère          | Adresse E - Mail *                      |                  | J'ai pris connaissance des conditions générales d'utilisation                          |
|                                    | Confirmer l'e-mail *                    |                  |                                                                                        |
| special.                           | Date de naissance *                     |                  |                                                                                        |
|                                    | Les cham ps précédés d'une * so         | on tobligatoires |                                                                                        |
|                                    |                                         |                  |                                                                                        |

### Je valide mon dossier 5ème étape

Veuillez accéder à la rubrique : "Suivi de dossiers"

Vérifiez vos informations.

Prenez note des conditions générales en bas de page et cochez

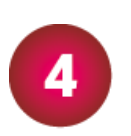

3

Afin de finaliser votre dossier, cliquez sur "Valider"

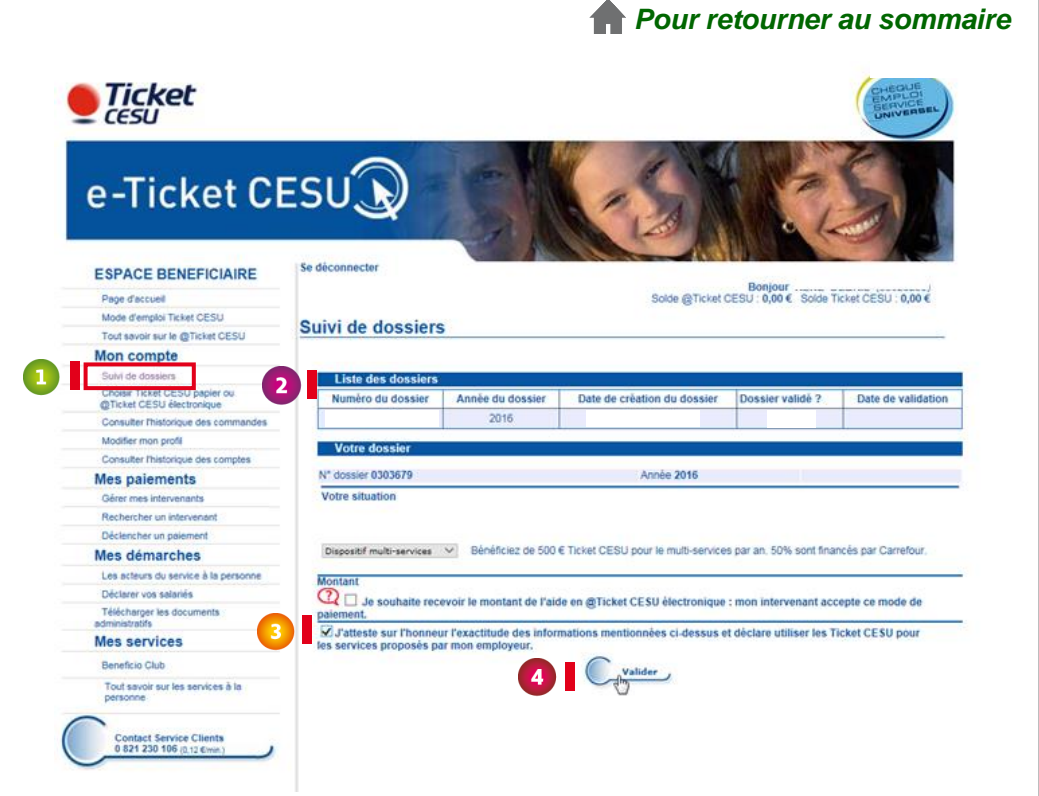

### Je passe ma commande 6ème étape

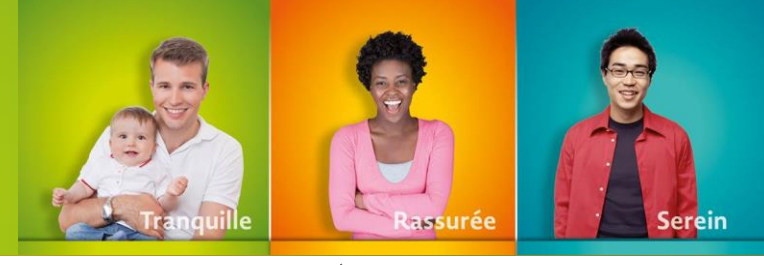

#### Pour retourner au sommaire

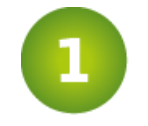

Veuillez sélectionner la rubrique : "Commander des Ticket CESU"

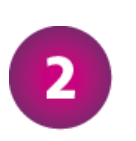

Cochez le support de votre choix : "papier" ou "électronique"

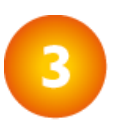

Saisissez le montant de votre commande

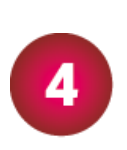

Afin de finaliser votre commande, cliquez sur "Valider"

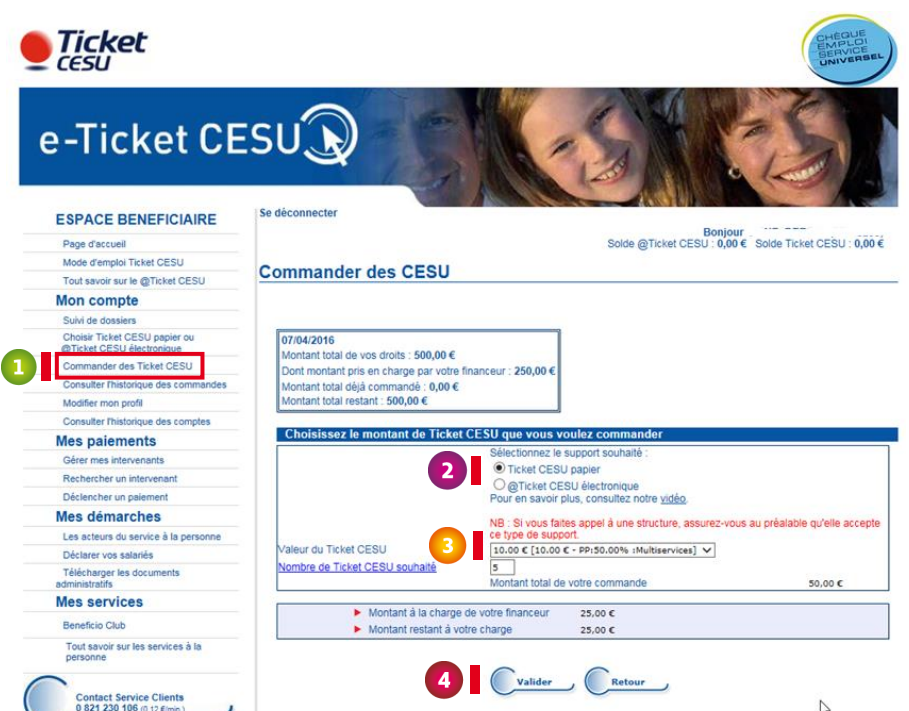